## アロハ CTI エンジン/ND5 の便利な使い方

1. アロハ CTI エンジン/ND5 について

アロハ CTI エンジン/ND5 は、「クラウド型顧客管理システムとの連動」を主目的に開発しましたが、 本ソフト自身で簡易的に顧客管理が行える機能を備えています。

すなわち、「顧客管理機能」+「クラウド型顧客管理システムとの連動」が行えます。 本ソフト「顧客管理機能」は、弊社で販売している「Hello ALOHA」と同等です。顧客登録1万件、 着信履歴1千件、着信ポップアップ表示等行えます。

2. アロハ CTI エンジン/ND5 の便利な使い方

アロハ CTI エンジン/ND5 の連動機能で「電話帳ナビ」と連携すると、「電話帳ナビ」に登録された 企業や公共機関からの着信があると、画面に相手の名前を表示します。

電話帳ナビ URL: <u>https://www.telnavi.jp/</u>

#### ■着信ポップアップ画面(一例)

アロハ CTI エンジン顧客管理画面(情報表示ウィンドウ)

|                        |                     | 固定電話   フリーダ       | <u>イヤル   携帯電話   P電話</u>                |                                               |                                     |  |  |  |
|------------------------|---------------------|-------------------|----------------------------------------|-----------------------------------------------|-------------------------------------|--|--|--|
| 着信電話情報の表示 - アロハCTIエンジン | - 0                 | × 🚹 電話 帷          | ナビ電話番号                                 | 、名前、住所で検索できます                                 | Q This                              |  |  |  |
| 着信電話情報の表示              | _                   | 最新検索語: 04255      | 40206 0263322033 8180                  | 10051358 0987235241 07056637773 0359565       | <u>338 05017463427 0137424905 ç</u> |  |  |  |
| 着信時刻 16:15:31 前回着信日時   | 2022/07/27 16:39:29 | <u>トップ</u> > 固定電話 | > <u>市外局番048</u> > <u>市内局</u> 番        | <u> 春728</u> > 固定電話番号 0487283131/048-728-3131 | <u>の詳細・クチコミ</u>                     |  |  |  |
| 2前 株式会社 日圖雲機製作所        |                     | <b>a</b>          | 話番号 048728                             | 3131/048-728-3131の情報                          |                                     |  |  |  |
|                        | 70/ND5/ND6          | この電話番号            | この電話番号に関する【クチコミ情報がありせん】 <u>クチコミを進く</u> |                                               |                                     |  |  |  |
|                        |                     | 048728            | 1131/048-728-313                       | の基本情報                                         |                                     |  |  |  |
| メモ2                    |                     |                   | 広告                                     |                                               |                                     |  |  |  |
| メモ3                    |                     |                   |                                        |                                               |                                     |  |  |  |
| 起動コマンド                 |                     |                   |                                        |                                               |                                     |  |  |  |
| 電話番号 0487283131        |                     | 事業者               | 名                                      | 日興電機製作所<br>~048 728 3131~                     |                                     |  |  |  |
|                        | 頌隹                  | フリガ               | t                                      |                                               |                                     |  |  |  |
|                        | +#=====             | 住所                |                                        | 埼玉県桶川市赤堀1-7                                   |                                     |  |  |  |
|                        |                     | 市外加               | 音番                                     | 048                                           |                                     |  |  |  |
|                        |                     | 市内局               | 局番                                     | 728                                           |                                     |  |  |  |
|                        |                     | 加入者               | 香香号                                    | 3131                                          |                                     |  |  |  |
|                        |                     | 電話看               | 号                                      | 0487283131 🥑 電話を発信                            |                                     |  |  |  |
|                        |                     | 回線種               | 自用                                     | 固定電話                                          |                                     |  |  |  |
|                        |                     | 推定到               | 能信地域                                   | 浦和                                            |                                     |  |  |  |

電話帳ナビ画面

※アロハ CTI エンジンに登録されていなくても、電話帳ナビ(登録されていれば)で着信相手が解ります。 電話帳ナビに登録されている事業者名を、アロハ CTI エンジンの画面に簡単に追加登録できます。

#### 3. CTI 連携の URL(一例)

(1)電話帳ナビ画面で「0487283131」を検索

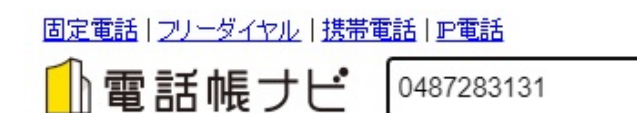

(2)検索された画面の URL

https://www.telnavi.jp/phone/0487283131

Ţ

https://www.telnavi.jp/phone/\${phone\_number}

■上記 URL が CTI エンジンと電話帳ナビの連携用 URL になります

### 4. アロハ CTI エンジンの設定

(1)各種設定の連動画面を開き URL の設定を行います(設定 URL は 3 項参照) 「非通知等は埋め込まない」をチェックします。

|          | ブラウザ +          | 電話番号の連動         | カ法を設定します         | -         |
|----------|-----------------|-----------------|------------------|-----------|
| 指定URL0   | )埋め込みたい場所       | 所に若信電話番         | 号 \${phone_numbe | r}を埋め込みます |
| https:/  | ttp://www.nikko | o-ew.co.jp/\${p | hone_number}     |           |
| (注意)動作   | 画面の「CTI連動       | 機能を動作する」        | -<br> にチェックを入れ;  | たときに連動します |
| 一种作品等意   |                 |                 |                  |           |
| ●既       | -<br>字画面を開いて動(  | 作               |                  |           |
| 〇 新洲     | 現画面を開いて動        | 作               |                  |           |
| 使        | 用ブラウザ           |                 |                  |           |
|          |                 |                 |                  |           |
| <b>1</b> | 剷知等(P、O、S、C     | 、E)は埋め込ま        | ない               |           |
|          |                 |                 |                  |           |

# (2)各種設定の動作画面を開き「CTI 連動機能を動作する」をチェックしOKをクリックします。 「簡易通知ウィンドウを出す」にチェックを入れると、電話着信時、電話番号を表示します。

| 電話著信時(                           | のアクション                                                                                                    |
|----------------------------------|----------------------------------------------------------------------------------------------------|
| ार ज                             | 連動機能を動作する                                                                                                    |
|                                  |                                                                                                    |
|                                  | 禄示リイノトリを出す                                                                                                    |
| □ 電記                             | 番号ごとの起動コマンドを実行する                                                                                                   |
| <注意>                             |                                                                                                    |
| 「CT連動<br>もにチェッ<br>とCTI連動<br>力して下 | /熊能を動作する」と「電話番号ごとの起動コマンドを実行する」をと<br>/クした場合、その両方ともURL指定(ブラウザで開く設定)をしている<br>が機能の方のURLが開かなくなるため、どちらかー方はURL以外を入<br>さい。 |
|                                  |                                                                                                    |